# Handleiding:

# Hoe plaats je een boeking op Booking.com?

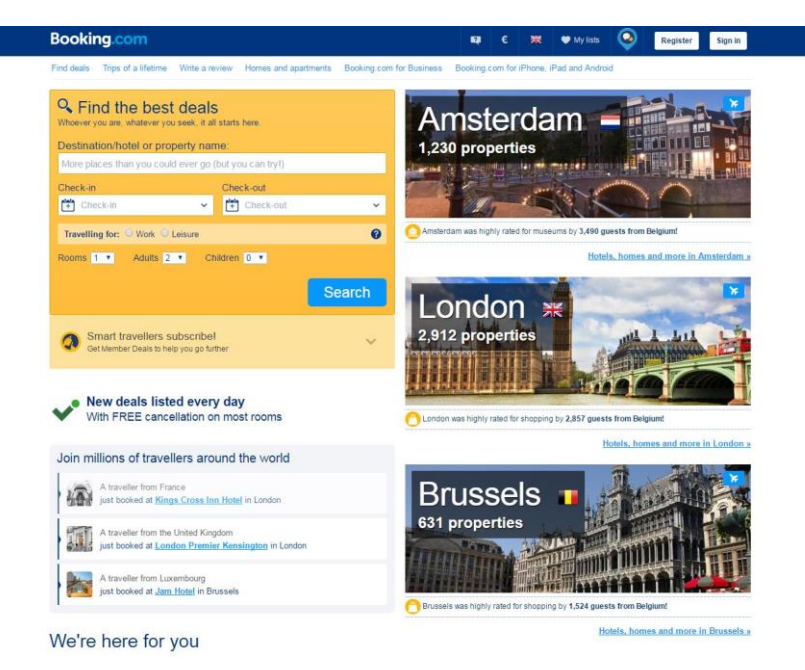

Op <u>www.tagcity.be</u> vind je ook kortingscodes waarmee je kunt besparen op je boeking bij Booking.com.

Je vindt de exacte stappen terug in deze handleiding. Veel plezier met je korting!

https://tagcity.be/shop/booking-com/

# Inhoudsopgave

| 1. Stappenplan: hoe plaats je een boeking | 3     |
|-------------------------------------------|-------|
| 2. Informatie over Booking.com            | 4     |
| 2.1 Wat is Booking.com                    | 4     |
| 2.2 Troeven                               | 4     |
| 2.3 Bedrijfsgegevens                      | . 4   |
| 3 Nuttige konnelingen                     | 4     |
| 4 Feedback                                | <br>Л |
| +. Teeuback                               | . 4   |

# 1. Stappenplan: hoe plaats je een boeking

Surf eerst en vooral naar de website van Booking.com. Op de homepagina zie je meteen al de meest populaire bestemmingen staan.

| Booking.com                                                                                                    | 📭 C 💥 🎔 My lists 📀 Register Sign in                                  |
|----------------------------------------------------------------------------------------------------|----------------------------------------------------------------------|
| Find deals Trips of a lifetime Write a review Homes and apartments Boo                                                                                                    | king com for Business Booking com for iPhone, IPad and Android       |
| Constant of the best deals Whomer you are whatever you seek, a all starts here  Destinationholdel or property name  More places than you could ever go (but you can tryl)  Checkin Checkin Checkin Checkin Checkin | Amsterdam –                                                          |
| Travelling for: O Work O Leisure                                                                                                    | Amsterdam was highly rated for museums by 3,490 guests from Belgium! |
| Rooms 1 • Adults 2 • Children 0 •                                                                                                    | Hotels, homes and more in Amsterdam.r                                |
| Searc<br>Mark travellers subscribel<br>Ont Member Daals to help you go timber<br>New deals listed every day<br>With FREE cancellation on most rooms                                                                | ch<br>London **********************************                      |
| Join millions of travellers around the world                                                                                                    | Hotels, homes and more in London a                                   |
| A traveller from France<br>just booked at <u>Kings Cross Inn Hotel</u> in London                                                                                                    | Brussels 🗉 🚽                                                         |
| A travelier from the United Kingdom<br>just booked at London Premier Kensington in London                                                                                                    | 631 properties                                                       |
| A traveller from Luxembourg<br>just booked at <u>Jam Hotel</u> in Brussels                                                                                                    | Brussels was highly rated for shopping by 1,524 guests from Belgiumt |
| We're here for you                                                                                                    | Hotels, homes and more in Brussels a                                 |

Aan de hand van het zoekveld aan de linkerkant kun je echter snel en eenvoudig op zoek gaan naar het hotel of de bestemming die jij wenst.

| Solution Content of the second second |                   |  |  |
|----------------------------------------------------------------------------------------------------|-------------------|--|--|
| Destination/hotel or property name:                                                                                                    |                   |  |  |
| More places than you could ever go (                                                                                                    | but you can try!) |  |  |
| Check-in                                                                                                    | Check-out         |  |  |
| 💾 Check-in 🗸 🗸                                                                                                    | 💾 Check-out 🗸 🗸   |  |  |
| Travelling for: O Work O Leisure                                                                                                    | 0                 |  |  |
| Rooms 1 V Adults 2 V Ch                                                                                                    | ildren 0 🔻        |  |  |
|                                                                                                    | Search            |  |  |

Geef dus de bestemming of het hotel naar keuze in, de verschillende reisdata en uiteraard ook je reisgezelschap. Klik daarna op "search" om de zoekopdracht te starten.

Daarna krijg je alle mogelijke zoekresultaten te zien en kun je je hotel naar keuze kiezen. Klik op "choose your room" om je kamer in dat hotel te kiezen.

Klik bij de gewenste kamer het aantal aan en klik daarna op "i'll reserve" om je kamer te reserveren. Volg nadien alle aangeduide stappen om zo je boeking bij Booking.com succesvol af te ronden.

# 2. Informatie over Booking.com

#### 2.1 Wat is Booking.com

Booking.com is een website waar je snel en eenvoudig hotels kunt boeken over de hele wereld. In de meeste gevallen kun je tot een dag voor je aankomst je reservatie gratis annuleren. Het is vooral het grote aanbod van Booking.com dat van de website één van 's werelds meest populaire reiswebsites maakt.

#### 2.2 Troeven

- ✓ Elke dag nieuwe aanbiedingen, geschikt voor elk budget
- ✓ Kies uit meer dan 962.000 verschillende aanbiedingen
- ✓ Pas snel en eenvoudig je boeking aan, waar je ook bent
- ✓ Lees meer dan 96 miljoen verschillende (gecontroleerde) reviews
- ✓ Stel je vragen aan de medewerkers van Booking.com, gedurende 24/7

#### 2.3 Bedrijfsgegevens

Heb je een vraag voor Booking.com? Dan kan je hen steeds bereiken via het contactformulier op hun website: <u>http://www.booking.com/content/contact-us.en-gb.html?label=gen173nr-</u> <u>1DCAEoggJCAlhYSDNiBW5vcmVmaBWIAQGYAS64AQbIAQzYAQPoAQGoAgM;sid=2fbbb06db2f4a088</u> <u>2846bbe7cf2e8693;dcid=4</u>

## 3. Nuttige koppelingen

Wens je meer informatie of meer te weten te komen over dit bedrijf? Check dan deze nuttige koppelingen:

- Booking.com op Facebook: <u>https://www.facebook.com/bookingcom/</u>
- Booking.com op Twitter: <u>https://twitter.com/bookingcom</u>

## 4. Feedback

Heb je hulp nodig tijdens het gebruiken van een kortingscode op Booking.com? Of heb je een vraag over deze handleiding? Aarzel dan niet om ons te contacteren:

Via het contactformulier:

http://tagcity.be/contact/

Per telefoon (enkel tijdens de kantooruren) +32 (0)488 10 93 84

We wensen je alvast veel bespaarplezier!